1 登録画面(仮申し込み入力画面)

※登録システムは教室・講座のシステムを代用しているため、表記等が「教室・講座 名等」となっておりますのでご了承ください。

|                                                 |                                     |         |           | <del></del>     | こを選択する必要はありません。 |   |  |
|-------------------------------------------------|-------------------------------------|---------|-----------|-----------------|-----------------|---|--|
| 仮申し込み                                           | እታ                                  | 仮申し込み確認 | 仮申し込み完了   | 本申し込み           |                 |   |  |
| [教室·講座情報]                                       |                                     |         |           |                 |                 |   |  |
| 学校開放「緊急連絡                                       |                                     |         | 車絡先(メール)の | の登録について 🗸       |                 |   |  |
| 纵至"講座石                                          | 2 確認 ※ 教室を選択                        |         |           | 確認」をクリックしてください。 | 大枠の由け今て入力が必要です  |   |  |
| 申し込み期間                                          | 期間 2021/04/01~2021/11/09            |         |           |                 |                 |   |  |
| 御し込み者の個人情報】 ※ は必須入力です。                          |                                     |         |           |                 |                 |   |  |
| 名前 <b>※</b> (例 <b>:</b> 春日井 太郎)                 |                                     |         |           | <b></b> 效生      | 2               |   |  |
| フリガナ ※(例:カスガイ タロウ)                              |                                     |         |           | 效生              | ハイフンが必要です。      |   |  |
| 電話番号*(例:0568-85-4320)                           |                                     |         |           |                 |                 | 1 |  |
| E-Mail アドレス <del>※</del>                        |                                     |         |           | 確認用に入力してください。   |                 |   |  |
| パスワード ※ 4~6文字の半角英数字(例:ks1234)<br>本申し込み時に必要となります |                                     |         |           | 確認用に入力してください。   | ]               |   |  |
| 利用する曜日 ※                                        |                                     |         |           |                 |                 |   |  |
| 利用する時間帯〈午前、午後、夜間〉 米                             |                                     |         |           |                 |                 | Ϳ |  |
| <u> </u>                                        |                                     |         |           |                 |                 |   |  |
| 「確認画面へ」をクリックすると「仮申し込み確認画面」へ進みます。                |                                     |         |           |                 |                 | ٦ |  |
|                                                 |                                     |         |           |                 |                 |   |  |
|                                                 | その後、「2 仮申し込み完了画面」へ進んだ際に受付番号とパスワードが発 |         |           |                 |                 |   |  |
| ;                                               | 行されますので、必ずお控えください。                  |         |           |                 |                 |   |  |
| 3                                               | ※受付番号とパスワードを忘れてしまった場合は、再度申し込みをやり直して |         |           |                 |                 | 0 |  |

## 2 仮申し込み完了画面

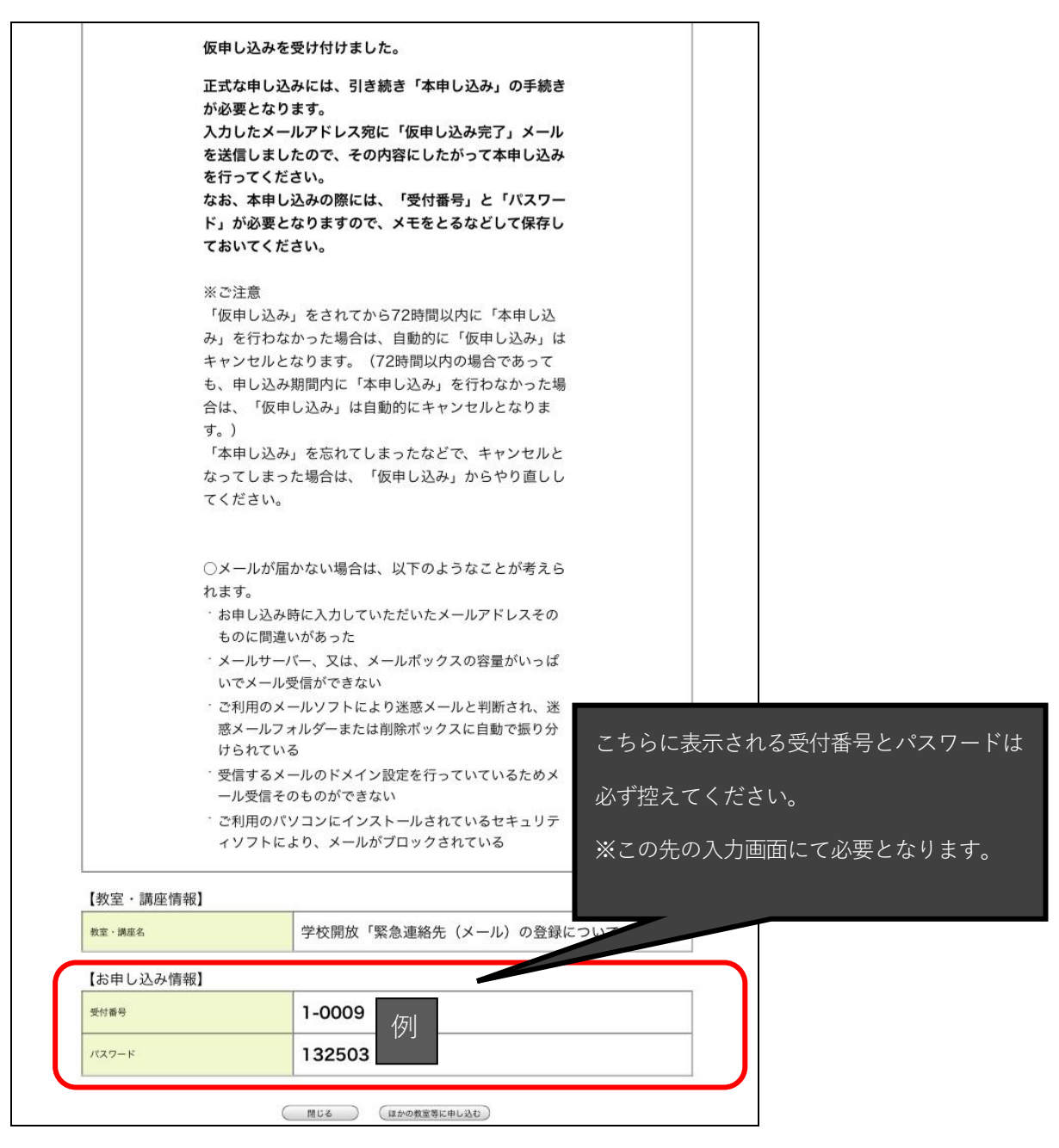

- 3 本申し込み認証(2で発行された受付番号とパスワードが必要) 申し込みいただいた E-mail アドレスへメールが届きますのでそちらから本申し込み を進めてください。(差出人:学校体育施設開放)
- 4 本申し込み確認

申し込み内容を確認の上「内容確認同意」にチェックし「本申し込み」をクリックし てください。

※その他、申し込みに係る注意点については、「6 利用の方法」にてご確認ください。

5 登録システムを利用するためのパソコン等の環境について

| ブラウザ | Microsoft Internet Explorer 6.0以降<br>Mozilla Firefox3.0以降 |
|------|-----------------------------------------------------------|
| その他  | SSL 暗号化通信に対応していること                                        |

**フィーチャーフォン(通称ガラケー)**からのお申し込みは、対応しておりませんので 予めご了承ください。

- 6 利用の方法について
  - (1) 登録システムは、誤った申し込みを防止するため、「仮申し込み」と「本申し込み」 の2回の申し込みが必要となります。「仮申し込み」を行っても「本申し込み」を行わ なければ、正式な申し込みとはなりません。
  - (2) 「仮申し込み」後、72 時間以内に「本申し込み」が行われない場合は、「仮申し込み」は自動的にキャンセルとなります。
    - ※仮申し込みに発行される「受付番号」と「パスワード」は、本申し込みの際に入力 が必要となるため、必ずお控えください。
  - (3) 「本申し込み」後、「本申し込みを受け付けました。」と表示されれば、登録完了です。
    - ※「当落メールを送信します。」と表示されますが、メール送信はいたしません。